## Méthode

Tracer un graphique avec le tableur de libreoffice ou openoffice

1) Ouvrir le logiciel « classeur » dans «openoffice» ou «libreoffice»

(il peut être appelé «tableur» ou «scalc»)

| 🔳 Sans nom 1 - LibreOffice Calc                                                                                                   |                                      |                     |            |                   |                                    |              |             |           |              |  |  |  |
|----------------------------------------------------------------------------------------------------|--------------------------------------|---------------------|------------|-------------------|------------------------------------|--------------|-------------|-----------|--------------|--|--|--|
| Eichier Édition Affichage Insertion Format Qutils Données Fenêtre Aide                                                            |                                      |                     |            |                   |                                    |              |             |           |              |  |  |  |
| i di • di 4 co   2   M = @   <sup>19</sup> <sup>19</sup> <mark>19</mark>   X (i) (i) • ≜   <> • <> 1 (i) ½ 3/4   <> 10 (i) <0 (i) |                                      |                     |            |                   |                                    |              |             |           |              |  |  |  |
|                                                                                                    |                                      |                     |            |                   |                                    |              |             |           |              |  |  |  |
| C18                                                                                                    | C18 $\checkmark f \otimes \Sigma = $ |                     |            |                   |                                    |              |             |           |              |  |  |  |
|                                                                                                    | A                                    | В                   | С          | D                 | E                                  | F            | G           | Н         | ~            |  |  |  |
| 1                                                                                                    | Titre                                | titre               |            |                   |                                    |              |             |           |              |  |  |  |
| 2                                                                                                    | 0                                    | 0                   |            |                   |                                    |              |             |           |              |  |  |  |
| 3                                                                                                    | 1                                    | 2                   |            |                   |                                    |              |             |           |              |  |  |  |
| 4                                                                                                    | 2                                    | 4                   |            |                   |                                    |              |             |           |              |  |  |  |
| 5                                                                                                    | 3                                    | 6                   |            |                   | 2) Renti                           | rer les      | valeurs     |           |              |  |  |  |
| 6                                                                                                    | 4                                    | 8                   |            |                   |                                    |              |             |           |              |  |  |  |
| 7                                                                                                    | 5                                    | 10                  |            |                   | mesurees                           | aans aeux    | colonnes    |           |              |  |  |  |
| 8                                                                                                    | 6                                    | 12                  |            |                   | sans oublie                        | er les titre | s dans la 📘 |           |              |  |  |  |
| 9                                                                                                    | 7                                    | 14                  |            |                   | nremière l                         | ione         |             |           |              |  |  |  |
| 10                                                                                                    | 8                                    | 16                  |            |                   |                                    | igne         |             |           |              |  |  |  |
| 11                                                                                                    | 9                                    | 18                  |            |                   | <u>Attention</u> : ne pas utiliser |              |             |           |              |  |  |  |
| 12                                                                                                    | 10                                   | 20                  |            |                   |                                    |              |             |           |              |  |  |  |
| 13                                                                                                    | 11                                   | 22                  |            |                   |                                    |              |             |           |              |  |  |  |
| 14                                                                                                    | 12                                   | 24                  |            |                   |                                    |              |             |           |              |  |  |  |
| 15                                                                                                    | 13                                   | 26                  |            |                   | celles de v                        | otre IP      |             |           |              |  |  |  |
| 16                                                                                                    | 14                                   | 28                  |            |                   |                                    |              |             |           |              |  |  |  |
| 17                                                                                                    | 15                                   | 30                  |            | •                 |                                    |              |             |           |              |  |  |  |
| 18                                                                                                    | 16                                   | 32                  |            |                   |                                    |              |             |           |              |  |  |  |
| 19                                                                                                    | 17                                   | 34                  |            |                   |                                    |              |             |           |              |  |  |  |
| 20                                                                                                    | 18                                   | 36                  |            |                   |                                    |              |             |           |              |  |  |  |
| 21                                                                                                    |                                      |                     |            |                   |                                    |              |             |           | ~            |  |  |  |
| K                                                                                                    | Feuille1                             | Feuille2 / Feuille3 | •          | I<br>             |                                    |              |             |           | >            |  |  |  |
| Feuil                                                                                                    | e1/3                                 |                     | Par défaut |                   | STD 🛛 🔀                            | Sor          | nme=0       | Θ         | - 🕣   150%   |  |  |  |
| -                                                                                                    | démarrer                             | 🗀 Divers            |            | methode_graphique | 📄 Sans nom 1 - Libre               | eOff         |             | S (1) O K | as 💽 10:59 👘 |  |  |  |

| 🖬 Sans nom 1 - LibreOffice Calc                                        |                                              |                  |                 |          |                 |          |                  |         |             |   |      |   |       |
|------------------------------------------------------------------------|----------------------------------------------|------------------|-----------------|----------|-----------------|----------|------------------|---------|-------------|---|------|---|-------|
| Fichier Édition Affichage Insertion Format Qutils Données Fenêtre Aide |                                              |                  |                 |          |                 |          |                  |         |             |   |      |   |       |
|                                                                        |                                              |                  |                 |          |                 |          |                  |         |             |   |      |   |       |
|                                                                        |                                              |                  |                 |          |                 |          |                  |         |             |   |      |   |       |
| : ==                                                                   | Arial 🔽 10 🔽 \land 🥒 🖹 🗄 🗏 🗒 🗒 🎋 🎲 📧 🖅 🖉 🕶 📰 |                  |                 |          |                 |          |                  |         |             |   |      |   |       |
| A1:B                                                                   | A1:B20 $\checkmark$ for $\Sigma = 36$        |                  |                 |          |                 |          |                  |         |             |   |      |   |       |
|                                                                        | A                                            | B                | ·               | D        | F               | F        | G                | н       | I           | 1 | ĸ    |   |       |
| 1                                                                      | Titre                                        | titre            |                 |          | _               |          | -                |         | -           | - |      | _ |       |
| 2                                                                      | 0                                            | (                | 0               |          |                 |          |                  |         |             |   |      |   |       |
| 3                                                                      | 1                                            | 2                | 2               |          |                 |          |                  |         |             |   |      |   |       |
| 4                                                                      | 2                                            |                  | 4               |          |                 |          |                  |         |             |   |      |   |       |
| 5<br>6                                                                 | 3                                            |                  | 2               |          |                 |          |                  |         |             |   |      |   | _     |
| 7                                                                      | 5                                            | 11               | 1               |          |                 |          |                  |         |             |   |      |   |       |
| 8                                                                      | 6                                            | 12               | 2 🖉             |          |                 |          |                  |         |             |   |      |   | =     |
| 9                                                                      | 7                                            | 14               | 4               | 2) .     | <b>++</b>       |          |                  |         | - h l · · · |   |      |   |       |
| 10                                                                     | 8                                            | 16               | 6               | 3) Me    | ttre e          | n surb   | rillance         | le to   | IDIeau      |   |      |   |       |
| 11                                                                     | 9                                            | 18               | 3               | (clique  | r mai           | ntenir   | nuis             | dénlaci | er la       |   |      |   | _     |
| 12                                                                     | 10                                           | 20               |                 | (cirquei | , mun           | menn,    | puis             | uepiuci |             |   |      |   |       |
| 13                                                                     | 11                                           | 24               | 4               | souris)  |                 |          |                  |         |             |   |      |   | _     |
| 14                                                                     | 12                                           | - 2ª<br>28       | *<br>3 <b>-</b> |          |                 |          |                  |         | ا مر مر مر  |   |      |   | _     |
| 16                                                                     | 14                                           | 28               | 3               |          |                 |          |                  |         |             |   |      |   |       |
| 17                                                                     | 15                                           | 30               | 0               |          |                 |          |                  |         |             |   |      |   | _     |
| 18                                                                     | 16                                           | 32               | 2               |          |                 |          |                  |         |             |   |      |   |       |
| 19                                                                     | 17                                           | 34               | 4               |          |                 |          |                  |         |             |   |      |   |       |
| 20                                                                     | 18                                           | 38               | 6               |          |                 |          |                  |         |             |   |      |   |       |
| 21                                                                     |                                              |                  |                 |          |                 |          |                  |         |             |   |      | ļ |       |
| 22                                                                     |                                              |                  |                 |          |                 |          |                  |         |             |   |      |   | _     |
| 24                                                                     |                                              |                  |                 |          |                 |          |                  |         |             |   |      |   |       |
| 25                                                                     |                                              |                  |                 |          |                 |          |                  |         |             |   |      |   |       |
| 26                                                                     |                                              |                  |                 |          |                 |          |                  |         |             |   |      |   |       |
| 27                                                                     |                                              |                  |                 |          |                 |          |                  |         |             |   |      |   |       |
| 28                                                                     |                                              |                  |                 |          |                 |          |                  |         |             |   |      |   |       |
| 29                                                                     |                                              |                  |                 |          |                 |          |                  |         |             |   |      |   |       |
| 30                                                                     |                                              |                  |                 |          |                 |          |                  |         |             |   |      |   |       |
|                                                                        | Eeuille                                      | 1 / Feuille2 / F | euille3 / 🐣 / 🗍 | 1        |                 |          |                  |         |             |   |      |   | ×     |
| Eouil                                                                  |                                              |                  |                 | aut      |                 |          |                  |         | Somme-E12   |   |      |   | 100%  |
| Heal                                                                   | dómarrar                                     |                  |                 |          | odo, arabiave   |          |                  |         | Johnne=313  | 0 | 2.40 |   | 10.25 |
|                                                                        | uemarrer                                     |                  | ens             |          | ioue_graphique_ | III Sans | nom 1 - LibreOff |         |             |   |      |   | 10:25 |

## 4) Cliquer dans le menu « Insertion » puis « Diagramme », cette fenêtre apparaît : (parfois dans « Insertion>objet>diagramme »)

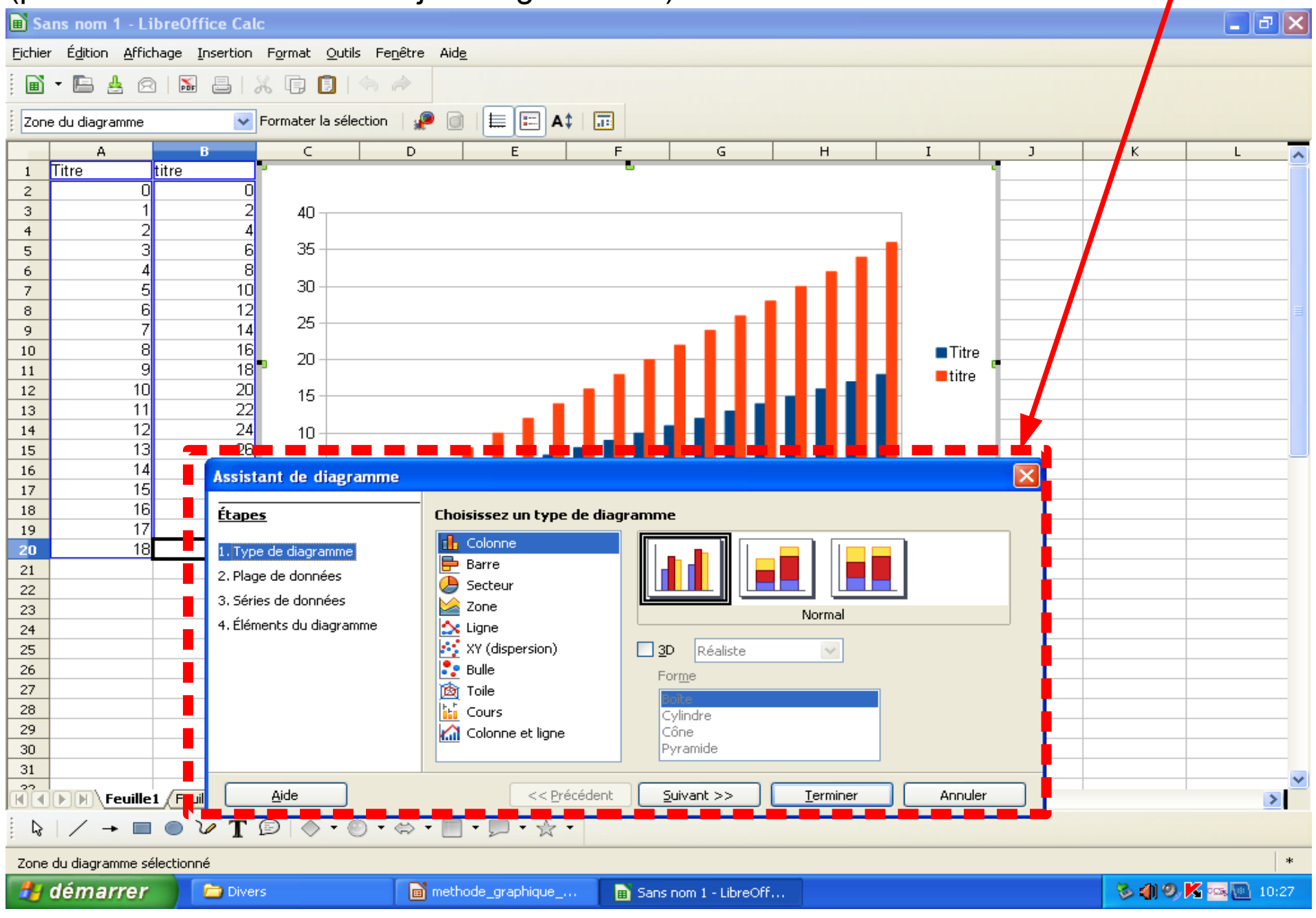

## 5) Dans « 1-Type de diagramme » sélectionner « (XY) dispersion » puis « points seuls »

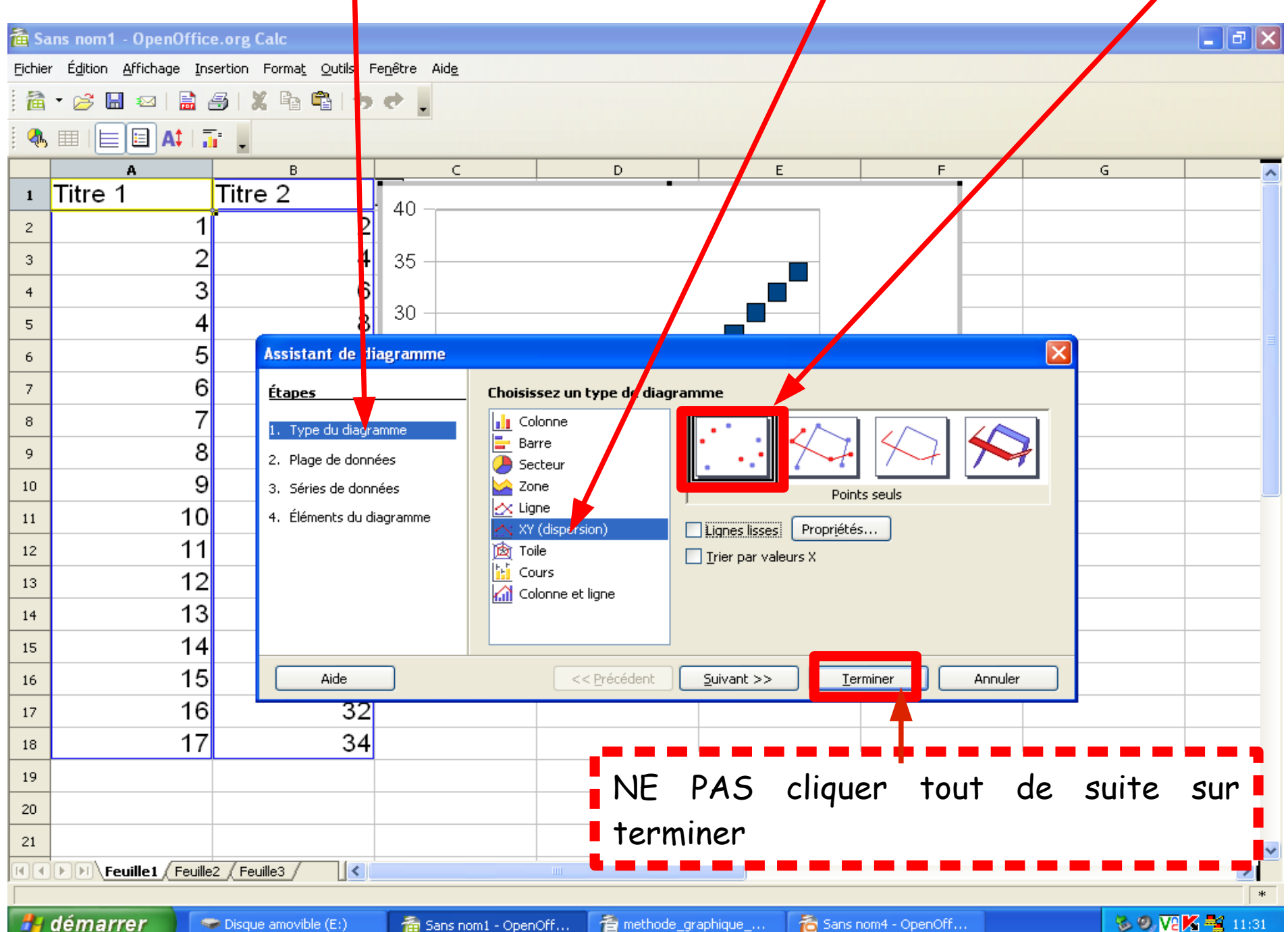

démarrer

🖰 Sans nom4 - OpenOff...

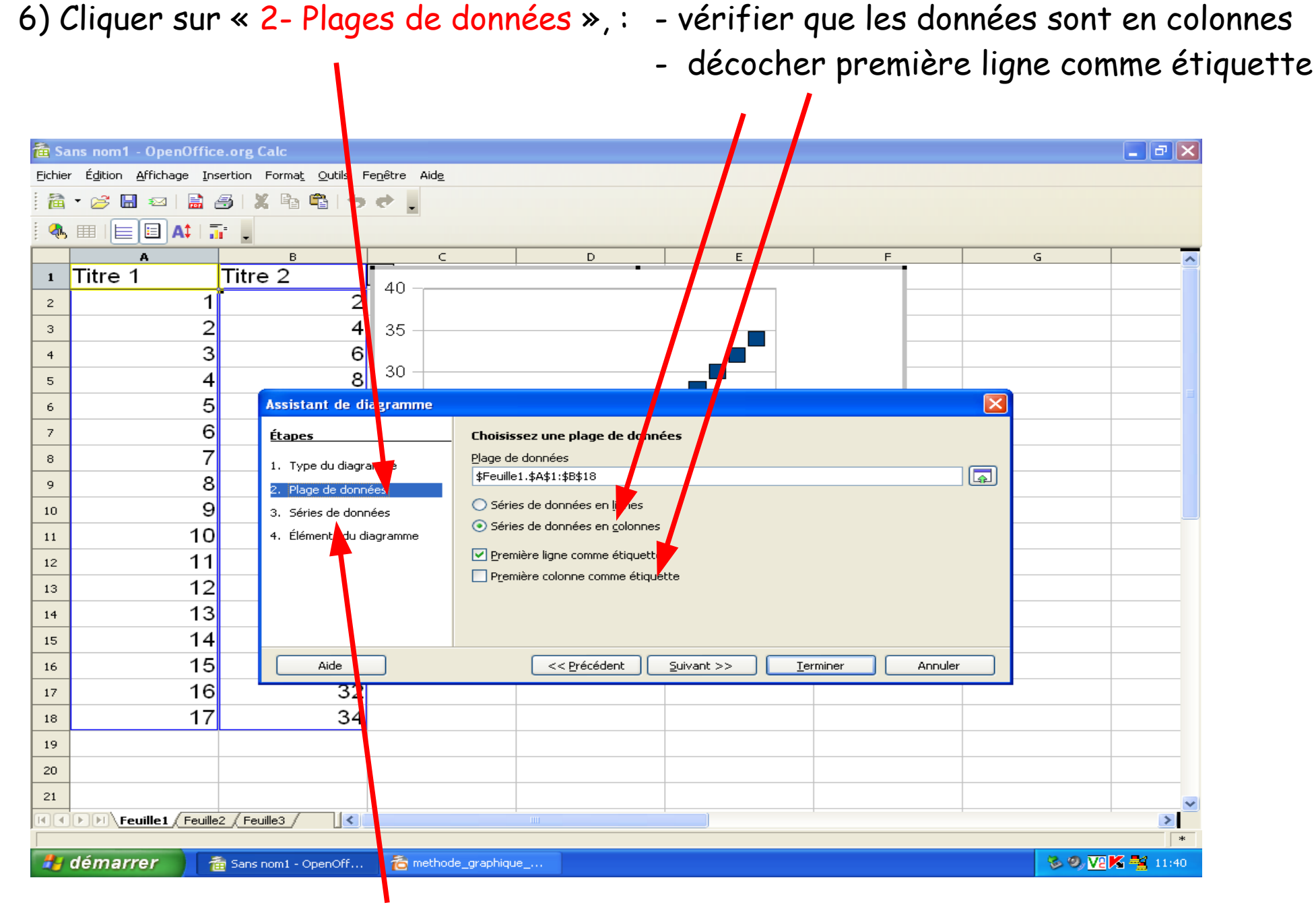

Dans « 3- Séries de données », ne rien toucher

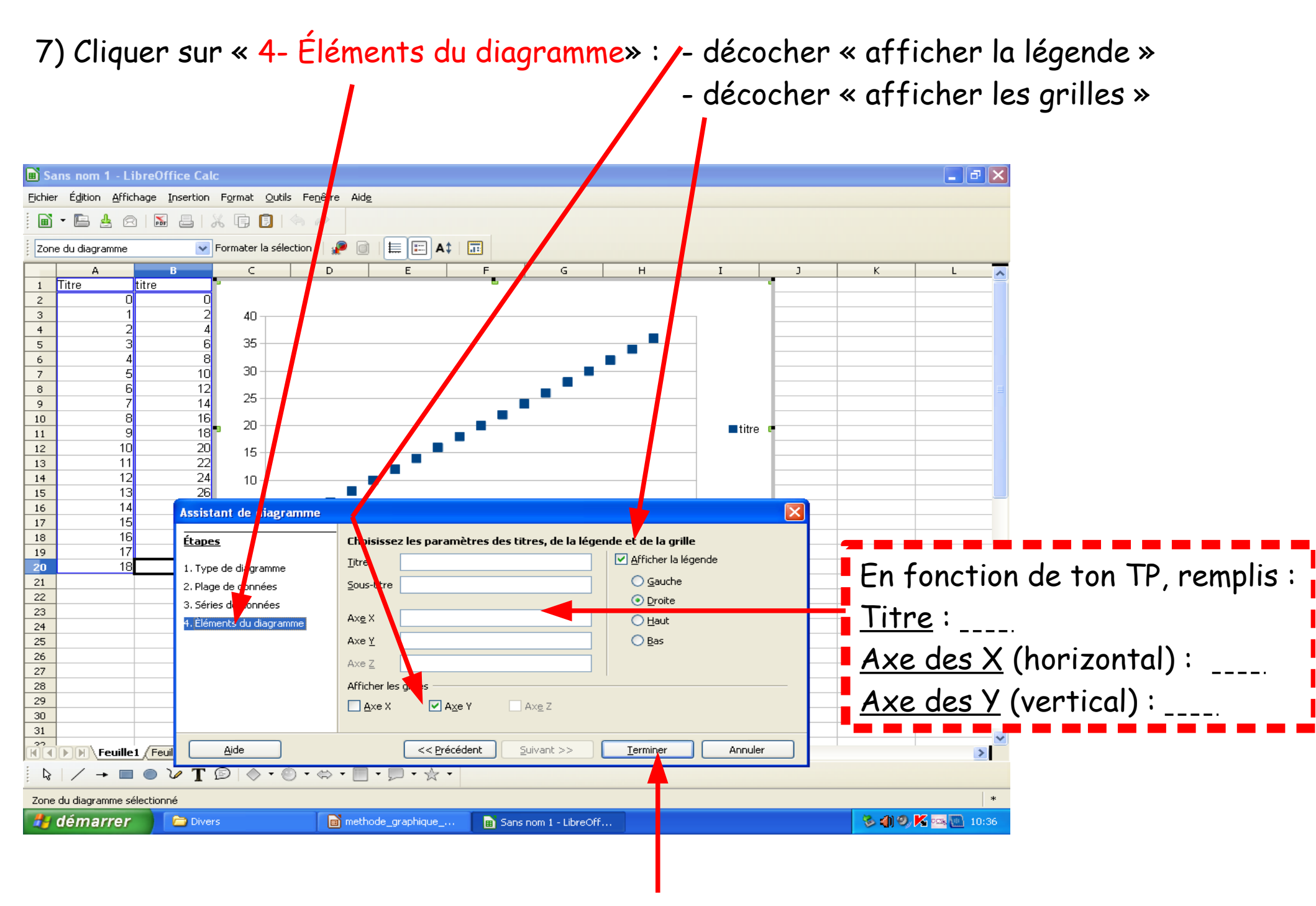

Puis cliquer sur « Terminer », la fenêtre se ferme

8) Double-cliquer sur le graphique puis faire un clic droit sur un des points (les points doivent apparaître verts). Choisir « formater la série de données ».

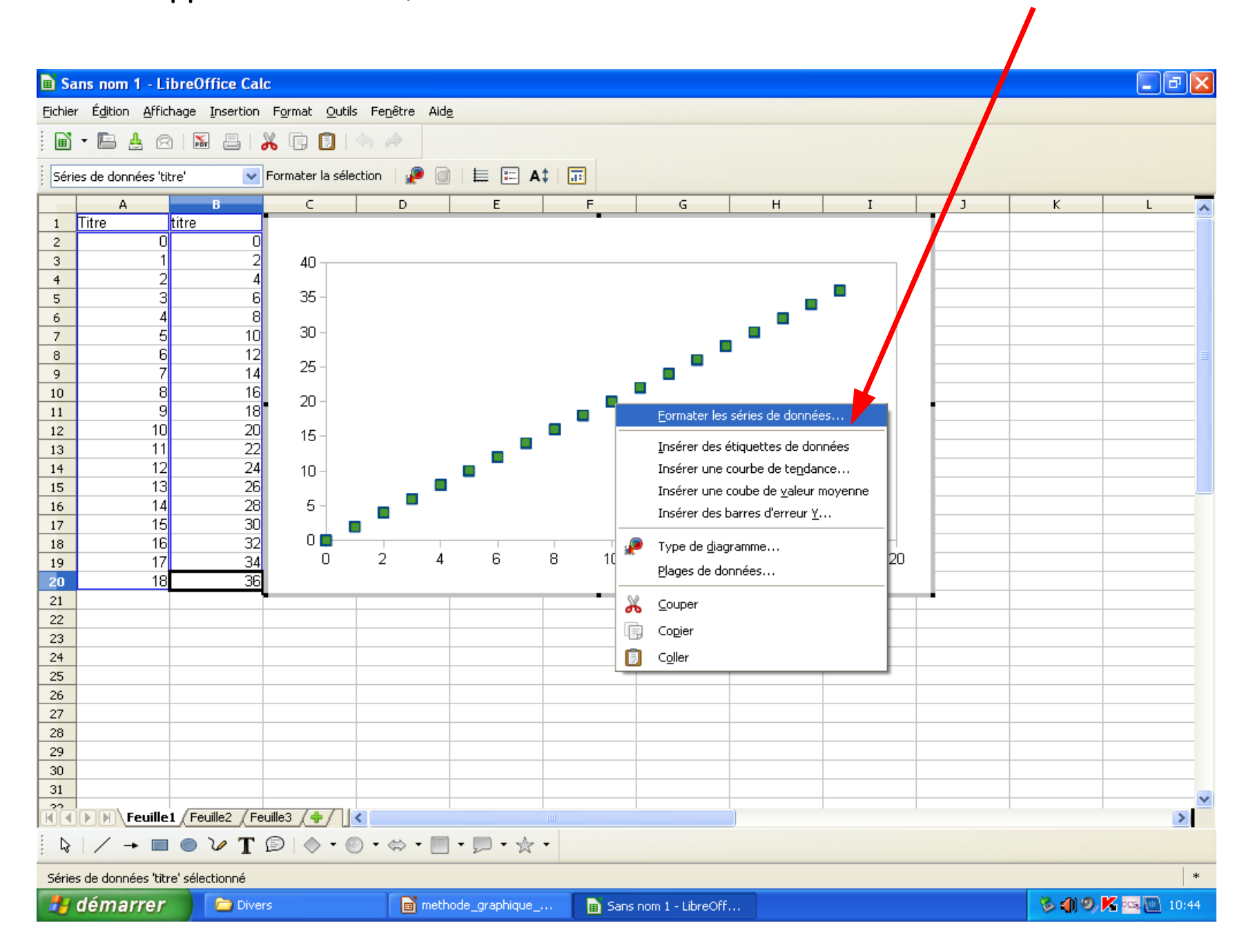

9) Dans l'onglet «ligne», cliquer sur « sélectionner » puis « symbole » et choisir le « + » (s'il n'existe pas, simplement réduire la taile)

| 🖹 Sa    | ns nom 1 -                                                                                                    | LibreOffic   | e Calc           |                               |                            |                                       | - B 🔽           |  |  |  |
|---------|----------------------------------------------------------------------------------------------------|--------------|------------------|-------------------------------|----------------------------|---------------------------------------|-----------------|--|--|--|
| Fichier | Édition Af                                                                                                    | fichage Inse | ertion Format    | Outils Eenêtre Aide           |                            |                                       |                 |  |  |  |
|         |                                                                                                    |              |                  |                               |                            |                                       |                 |  |  |  |
| : 1     | • 🕒 😩                                                                                                    |              | 3   🔏 🖽 🛛        |                               |                            |                                       |                 |  |  |  |
| Série   | s de données                                                                                                    | 'titre'      | V Formater l     | a sélection   🧬 📄   🇮 🖭 🗛 🗎 🚺 |                            |                                       |                 |  |  |  |
|         | А                                                                                                    | В            | c                |                               | F G                        | H I J                                 | K               |  |  |  |
| 1       | Titre                                                                                                    | titre        |                  | ·                             |                            |                                       |                 |  |  |  |
| 2       | 0                                                                                                    | 0            |                  |                               |                            |                                       |                 |  |  |  |
| 3       | 1                                                                                                    | 2            | 40               | Séries données                | and the second second      |                                       |                 |  |  |  |
| 4       | 2                                                                                                    | 4            | 25 -             |                               |                            |                                       |                 |  |  |  |
| 5       |                                                                                                    | 0<br>        | 30               | Options Ligne                 |                            |                                       |                 |  |  |  |
| 7       | 5                                                                                                    | 10           | 30 -             | Propriétés de la ligne        | Icône                      |                                       |                 |  |  |  |
| 8       | 6                                                                                                    | 12           |                  | Style                         | Sélectionner               |                                       |                 |  |  |  |
| 9       | 7                                                                                                    | 14           | 25 -             | Invisible 🗸 🗸                 | <u>A</u> ucun symbole      | cm 🗢                                  |                 |  |  |  |
| 10      | 8                                                                                                    | 16           | 20 -             | Couleur                       | Automatigue                |                                       |                 |  |  |  |
| 11      | 9                                                                                                    | 18           |                  | Diagramme 1                   | À <u>p</u> artir d'un fich | nier                                  |                 |  |  |  |
| 12      | 10                                                                                                    | 20           | 15 –             | Largeur                       | Gallery                    | · · · · · · · · · · · · · · · · · · · |                 |  |  |  |
| 13      | 17                                                                                                    | 22           | 10               | 0,08cm                        | <u>Symboles</u>            |                                       |                 |  |  |  |
| 15      | 13                                                                                                    | 26           | 10 -             | Transparence                  |                            |                                       |                 |  |  |  |
| 16      | 14                                                                                                    | 28           | 5 -              | 0%                            |                            |                                       |                 |  |  |  |
| 17      | 15                                                                                                    | 30           |                  |                               |                            |                                       |                 |  |  |  |
| 18      | 16                                                                                                    | 32           | 0                |                               |                            | ◀                                     |                 |  |  |  |
| 19      | 17                                                                                                    | 34           | U                | _                             |                            |                                       |                 |  |  |  |
| 20      | 18                                                                                                    | 30           |                  | -                             |                            |                                       |                 |  |  |  |
| 22      |                                                                                                    |              |                  |                               |                            |                                       |                 |  |  |  |
| 23      |                                                                                                    |              |                  |                               |                            | ×                                     |                 |  |  |  |
| 24      |                                                                                                    |              |                  |                               | OK Annuler                 | <u>A</u> <u>R</u> éinitialiser        |                 |  |  |  |
| 25      |                                                                                                    |              |                  |                               |                            | *                                     |                 |  |  |  |
| 26      |                                                                                                    |              |                  |                               |                            |                                       |                 |  |  |  |
| 27      |                                                                                                    |              |                  |                               |                            |                                       |                 |  |  |  |
| 20      |                                                                                                    |              |                  |                               |                            |                                       |                 |  |  |  |
| 30      |                                                                                                    |              |                  |                               |                            |                                       | ✓               |  |  |  |
|         | <b>Feui</b>                                                                                                    |              | ? / Feuille3 / 🔶 |                               |                            |                                       | >               |  |  |  |
| 2       | $   / \rightarrow \blacksquare \bigcirc \lor T \boxdot   \diamond \cdot \odot \cdot \Leftrightarrow \cdot \blacksquare \cdot \bigtriangledown \cdot \diamond \cdot $ |              |                  |                               |                            |                                       |                 |  |  |  |
| Séries  | Séries de données 'titre' sélectionné                                                                                                    |              |                  |                               |                            |                                       |                 |  |  |  |
| -       | démarre                                                                                                    | r) 🖻         | ) Divers         | methode_graphique             | Bans nom 1 - LibreOff      |                                       | 🕉 🌒 🤍 🔏 💽 11:04 |  |  |  |

10) Écris ton nom dans une des cases, près du graphique

11) Dans « fichier - aperçu » vérifier que la (ou les) courbe et le tableau sont sur une même feuille. Sinon, déplacer et redimensionner le (ou les) graphique jusqu'à ce que ce soit le cas.

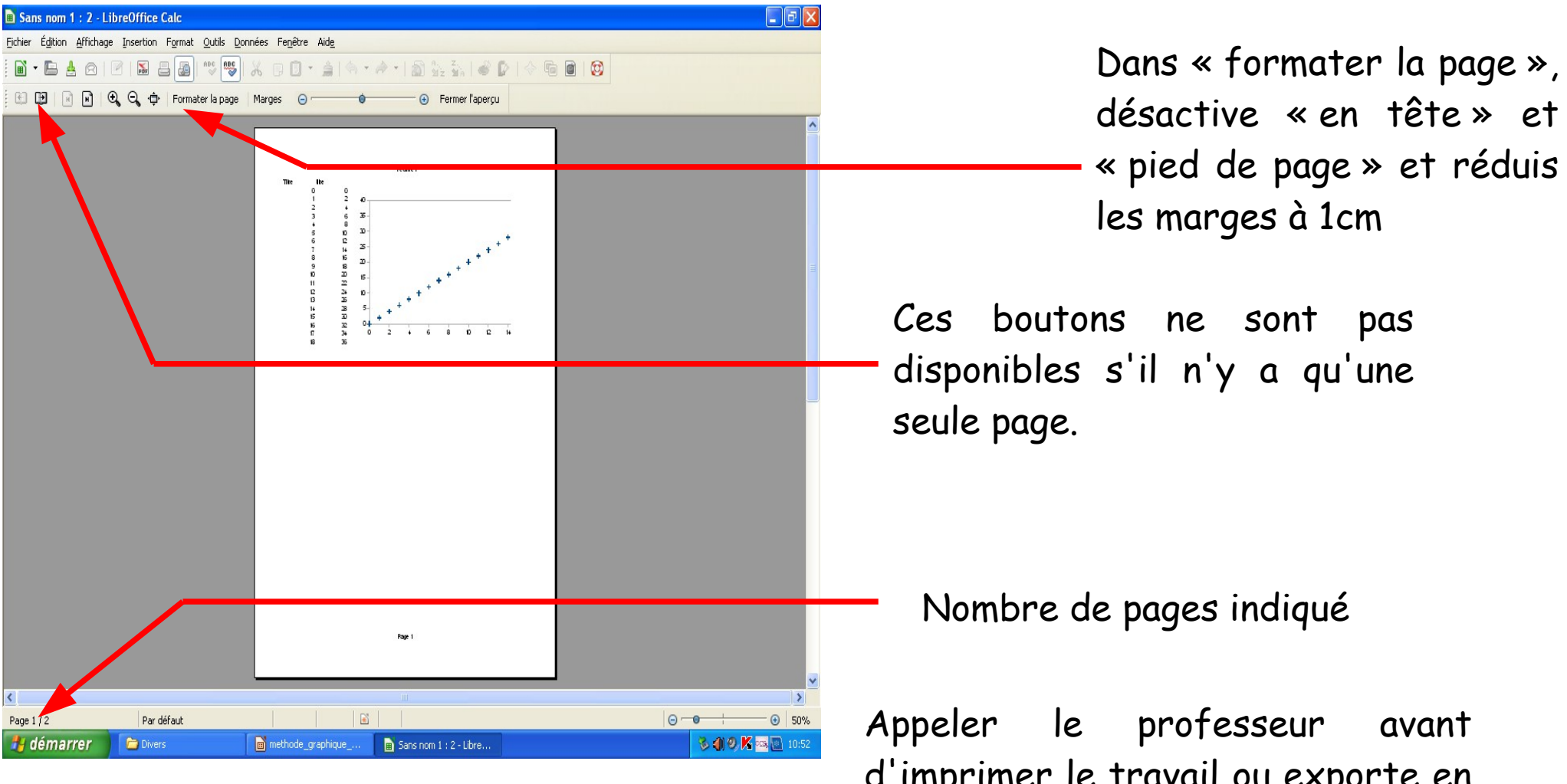

d'imprimer le travail ou exporte en PDF ( fichier > exporter au format PDF )